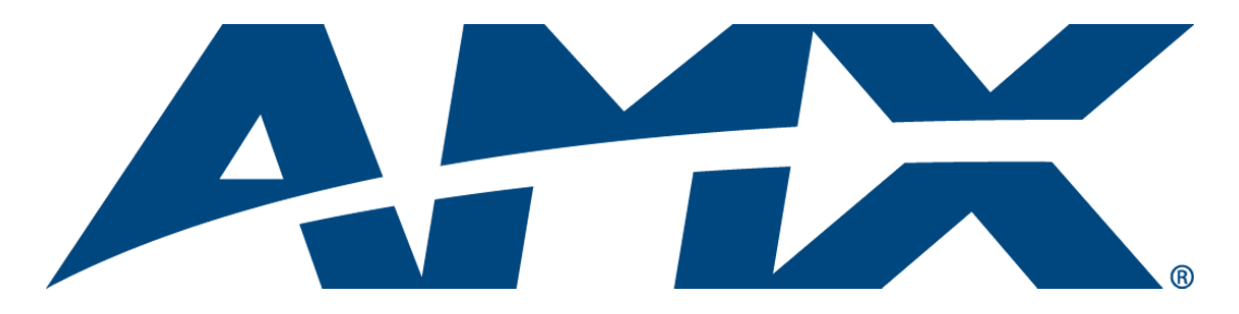

# Operation/Reference Guide NXR-ZGW/-ZRP

NetLinx ZigBee Compatible Gateway and Repeater

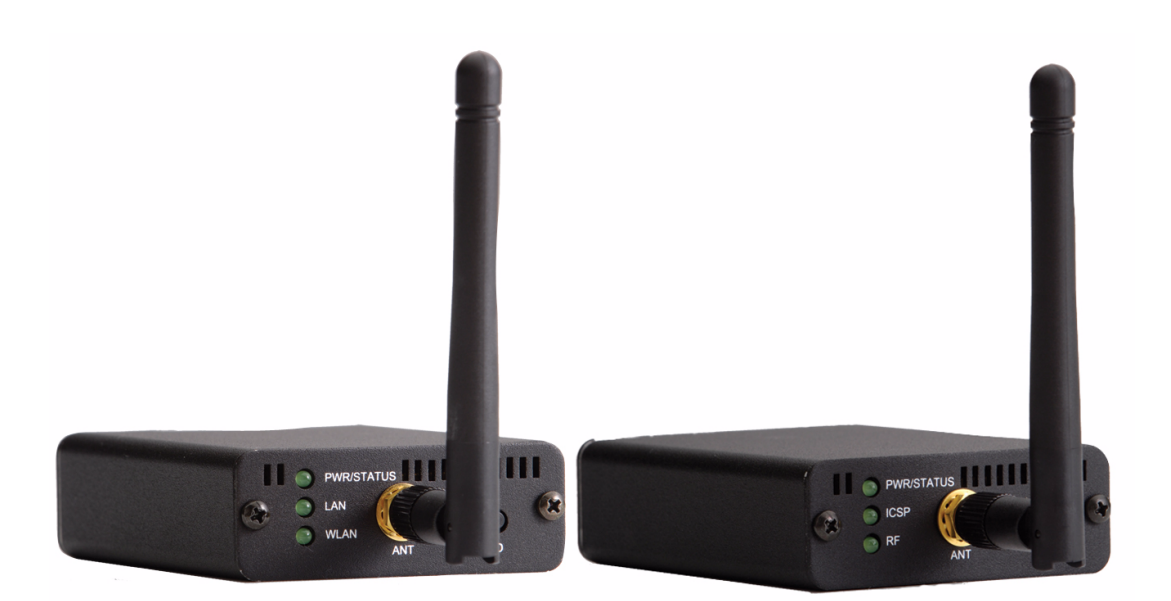

Last updated: 7/30/2008

**Control System Accessories** 

## **AMX Limited Warranty and Disclaimer**

AMX warrants its products to be free of defects in material and workmanship under normal use for three (3) years from the date of purchase from AMX, with the following exceptions:

- Electroluminescent and LCD Control Panels are warranted for three (3) years, except for the display and touch overlay components that are warranted for a period of one (1) year.
- Disk drive mechanisms, pan/tilt heads, power supplies, and MX Series products are warranted for a period of one (1) year.
- AMX Lighting products are guaranteed to switch on and off any load that is properly connected to our lighting
  products, as long as the AMX Lighting products are under warranty. AMX does guarantee the control of dimmable
  loads that are properly connected to our lighting products. The dimming performance or quality cannot be
  guaranteed due to the random combinations of dimmers, lamps and ballasts or transformers.
- Unless otherwise specified, OEM and custom products are warranted for a period of one (1) year.
- AMX Software is warranted for a period of ninety (90) days.
- · Batteries and incandescent lamps are not covered under the warranty.

This warranty extends only to products purchased directly from AMX or an Authorized AMX Dealer.

All products returned to AMX require a Return Material Authorization (RMA) number. The RMA number is obtained from the AMX RMA Department. The RMA number must be clearly marked on the outside of each box. The RMA is valid for a 30-day period. After the 30-day period the RMA will be cancelled. Any shipments received not consistent with the RMA, or after the RMA is cancelled, will be refused. AMX is not responsible for products returned without a valid RMA number.

AMX is not liable for any damages caused by its products or for the failure of its products to perform. This includes any lost profits, lost savings, incidental damages, or consequential damages. AMX is not liable for any claim made by a third party or by an AMX Dealer for a third party.

This limitation of liability applies whether damages are sought, or a claim is made, under this warranty or as a tort claim (including negligence and strict product liability), a contract claim, or any other claim. This limitation of liability cannot be waived or amended by any person. This limitation of liability will be effective even if AMX or an authorized representative of AMX has been advised of the possibility of any such damages. This limitation of liability, however, will not apply to claims for personal injury.

Some states do not allow a limitation of how long an implied warranty last. Some states do not allow the limitation or exclusion of incidental or consequential damages for consumer products. In such states, the limitation or exclusion of the Limited Warranty may not apply. This Limited Warranty gives the owner specific legal rights. The owner may also have other rights that vary from state to state. The owner is advised to consult applicable state laws for full determination of rights.

EXCEPT AS EXPRESSLY SET FORTH IN THIS WARRANTY, AMX MAKES NO OTHER WARRANTIES, EXPRESSED OR IMPLIED, INCLUDING ANY IMPLIED WARRANTIES OF MERCHANTABILITY OR FITNESS FOR A PARTICULAR PURPOSE. AMX EXPRESSLY DISCLAIMS ALL WARRANTIES NOT STATED IN THIS LIMITED WARRANTY. ANY IMPLIED WARRANTIES THAT MAY BE IMPOSED BY LAW ARE LIMITED TO THE TERMS OF THIS LIMITED WARRANTY.

## Software License and Warranty Agreement

#### LICENSE GRANT.

AMX grants to Licensee the non-exclusive right to use the AMX Software in the manner described in this License. The AMX Software is licensed, not sold. This license does not grant Licensee the right to create derivative works of the AMX Software. The AMX Software consists of generally available programming and development software, product documentation, sample applications, tools and utilities, and miscellaneous technical information. Please refer to the README.TXT file on the compact disc or download for further information regarding the components of the AMX Software. The AMX Software is subject to restrictions on distribution described in this License Agreement. LICENSEE MAY NOT SUBLICENSE, RENT, OR LEASE THE AMX SOFTWARE. Licensee may not reverse engineer, decompile, or disassemble the AMX Software.

#### INTELLECTUAL PROPERTY.

The AMX Software is owned by AMX and is protected by United States copyright laws, patent laws, international treaty provisions, and/or state of Texas trade secret laws. Licensee may make copies of the AMX Software solely for backup or archival purposes. Licensee may not copy the written materials accompanying the AMX Software.

#### TERMINATION.

AMX RESERVES THE RIGHT, IN ITS SOLE DISCRETION, TO TERMINATE THIS LICENSE FOR ANY REASON AND UPON WRITTEN NOTICE TO LICENSEE. In the event that AMX terminates this License, the Licensee shall return or destroy all originals and copies of the AMX Software to AMX and certify in writing that all originals and copies have been returned or destroyed.

#### PRE-RELEASE CODE.

Portions of the AMX Software may, from time to time, as identified in the AMX Software, include PRE-RELEASE CODE and such code may not be at the level of performance, compatibility and functionality of the final code. The PRE-RELEASE CODE may not operate correctly and may be substantially modified prior to final release or certain features may not be generally released. AMX is not obligated to make or support any PRE-RELEASE CODE. ALL PRE-RELEASE CODE IS PROVIDED "AS IS" WITH NO WARRANTIES.

#### LIMITED WARRANTY.

AMX warrants that the AMX Software will perform substantially in accordance with the accompanying written materials for a period of ninety (90) days from the date of receipt. AMX DISCLAIMS ALL OTHER WARRANTIES, EITHER EXPRESS OR IMPLIED, INCLUDING, BUT NOT LIMITED TO IMPLIED WARRANTIES OF MERCHANTABILITY AND FITNESS FOR A PARTICULAR PURPOSE, WITH REGARD TO THE AMX SOFTWARE. THIS LIMITED WARRANTY GIVES LICENSEE SPECIFIC LEGAL RIGHTS. Any supplements or updates to the AMX SOFTWARE, including without limitation, any (if any) service packs or hot fixes provided to Licensee after the expiration of the ninety (90) day Limited Warranty period are not covered by any warranty or condition, express, implied or statutory.

#### LICENSEE REMEDIES.

AMX's entire liability and Licensee's exclusive remedy shall be repair or replacement of the AMX Software that does not meet AMX's Limited Warranty and which is returned to AMX. This Limited Warranty is void if failure of the AMX Software has resulted from accident, abuse, or misapplication. Any replacement AMX Software will be warranted for the remainder of the original warranty period or thirty (30) days, whichever is longer. Outside the United States, these remedies may not available.

NO LIABILITY FOR CONSEQUENTIAL DAMAGES. IN NO EVENT SHALL AMX BE LIABLE FOR ANY DAMAGES WHATSOEVER (INCLUDING, WITHOUT LIMITATION, DAMAGES FOR LOSS OF BUSINESS PROFITS, BUSINESS INTERRUPTION, LOSS OF BUSINESS INFORMATION, OR ANY OTHER PECUNIARY LOSS) ARISING OUT OF THE USE OF OR INABILITY TO USE THIS AMX SOFTWARE, EVEN IF AMX HAS BEEN ADVISED OF THE POSSIBILITY OF SUCH DAMAGES. BECAUSE SOME STATES/COUNTRIES DO NOT ALLOW THE EXCLUSION OR LIMITATION OF LIABILITY FOR CONSEQUENTIAL OR INCIDENTAL DAMAGES, THE ABOVE LIMITATION MAY NOT APPLY TO LICENSEE.

#### **U.S. GOVERNMENT RESTRICTED RIGHTS.**

The AMX Software is provided with RESTRICTED RIGHTS. Use, duplication, or disclosure by the Government is subject to restrictions as set forth in subparagraph O(1)(ii) of The Rights in Technical Data and Computer Software clause at DFARS 252.227-7013 or subparagraphs O(1) and (2) of the Commercial Computer Software Restricted Rights at 48 CFR 52.227-19, as applicable.

#### SOFTWARE AND OTHER MATERIALS FROM AMX.COM MAY BE SUBJECT TO EXPORT CONTROL.

The United States Export Control laws prohibit the export of certain technical data and software to certain territories. No software from this Site may be downloaded or exported (i) into (or to a national or resident of) Cuba, Iraq, Libya, North Korea, Iran, Syria, or any other country to which the United States has embargoed goods; or (ii) anyone on the United States Treasury Department's list of Specially Designated Nationals or the U.S. Commerce Department's Table of Deny Orders. AMX does not authorize the downloading or exporting of any software or technical data from this site to any jurisdiction prohibited by the United States Export Laws.

This Agreement replaces and supersedes all previous AMX Software License Agreements and is governed by the laws of the State of Texas, and all disputes will be resolved in the courts in Collin County, Texas, USA. For any questions concerning this Agreement, or to contact AMX for any reason, please write: **AMX**, **3000 Research Drive, Richardson, TX 75082.** 

i

## **Table of Contents**

| Overview1                                                                |
|--------------------------------------------------------------------------|
| NXR-ZGW Specifications1                                                  |
| NXR-ZRP Specifications                                                   |
| How ZigBee works                                                         |
| Network structure                                                        |
| Mesh Network Arrangements 6                                              |
| Single PAN ID installations                                              |
| Multiple PAN ID installations                                            |
| FCC Compliance                                                           |
| Installation9                                                            |
| Things to Consider Before Starting                                       |
| Location and Antenna Direction                                           |
| Connecting the Optional Accessory Antennas 10                            |
| Determining the Power Source 10                                          |
| Connecting the NXR-ZGW to a LAN 10                                       |
| Connecting Power to the NXR-ZGW and NXR-ZRP                              |
| Preparing captive wires for the 2-pin 3.5 mm mini-captive wire connector |
| Using the PSN NetLinx connector for power 11                             |
| Table top installation of the NXR-ZGW and NXR-ZRP                        |
| Rack mounting the NXR-ZGW and NXR-ZRP 11                                 |
| Setting up a Network13                                                   |
| NXR-ZGW Browser-based Configuration Manager Pages15                      |
| Summary of Gateway Settings 15                                           |
| Checking the firmware version 16                                         |
| Checking the ZigBee firmware version                                     |
| Determining the IP settings of the NXR-ZGW 16                            |
| Finding the ICSP device number of this unit                              |
| Determining the PAN settings of the NXR-ZGW16                            |
| Rebooting the Configuration Manager 16                                   |
| Configuration                                                            |
| Network IP Settings 17                                                   |
| Setting the IP Address 17                                                |
| Setting the DNS Address 18                                               |
| User Settings                                                            |
| Setting a new username and password18                                    |
| Personal Area Network (PAN) 19                                           |

ii

| Network                                                                           | 19  |
|-----------------------------------------------------------------------------------|-----|
| Enabling and disabling the wireless network                                       | 19  |
| Connecting an NXR-ZRP to the network for the first time                           | 19  |
| Setting the PAN channel                                                           | 20  |
| Connecting a Repeater to the Gateway                                              | 20  |
| Connections                                                                       | 21  |
| Finding a device's EUI address                                                    | 21  |
| Finding the device's description                                                  | 21  |
| Determining the device type                                                       | 21  |
| Finding the amount of time a signal takes from the device to the gateway and back | 22  |
| Determining the device link quality                                               | 22  |
| Checking the device link status                                                   | 22  |
| PAN Device Details                                                                | 23  |
| Putting a device on the Access List                                               | 24  |
| Removing a device from the Access List                                            | 24  |
| Locating the device                                                               | 24  |
| Changing a Connected Device description                                           | 24  |
| Changing a device's ZigBee networking information                                 | 25  |
| Utilities                                                                         | 26  |
| Device Firmware                                                                   | 26  |
| Allowing firmware updates to individual devices                                   | 26  |
| Allowing firmware updates to all devices on a network                             | 26  |
| Connection Log                                                                    | 27  |
| Determining the connection status of a device                                     | 27  |
| Finding the device's ICSP number                                                  | 27  |
| Traffic Log                                                                       | 28  |
| Finding the device traffic                                                        | 29  |
| Device Configuration                                                              | .31 |
| Sending Firmware to The NXR-ZGW                                                   | 31  |
| Before beginning the Upgrade process                                              | 31  |
| Upgrading The NXR-ZGW via An IP Address                                           | 31  |
| Preparing the Master for communication via an IP                                  | 31  |
| Verifying and Upgrading the device firmware via an IP                             | 32  |
| Using the ID Button to Change the NXR-ZGW's Device Number                         | 34  |

## **Overview**

The NXR-ZGW (**FG5791-01**) is an Ethernet to ZigBee wireless gateway. The NXR-ZGW features a 10BaseT, half duplex Ethernet port capable of Power over Ethernet (PoE), 16 Mbytes of Flash, 16 Mbytes of SDRAM, and a ZigBee module, and is controlled via a web server interface. The NXR-ZRP (**FG5791-02**) is a ZigBee wireless repeater that features 16 Mbytes of Flash, 16 Mbytes of SDRAM, and a ZigBee module.

## **NXR-ZGW Specifications**

| NXR-ZGW (FG5791-01) Sp               | pecifications                                                                                                    |
|--------------------------------------|----------------------------------------------------------------------------------------------------|
| Dimensions (HWD):                    | <ul> <li>.906 x 2.500 x 3.424 (23.01 mm x 63.50 mm x 86.96 mm), depth does not<br/>include antenna</li> </ul>                                                                                                    |
| Weight:                              | • 0.35 lbs (158.75g)                                                                                                    |
| Power:                               | 10.5 - 18 VDC; 13.5 (nominal operation voltage), or                                                                                                    |
|                                      | Power over Ethernet (PoE) Class 2                                                                                                    |
| Memory:                              | • 16 Mbytes of Flash                                                                                                    |
|                                      | 16 Mbytes of SDRAM                                                                                                    |
| Radio Specifications:                |                                                                                                    |
| Frequency                            | IEEE 802.15.4                                                                                                    |
| Operating channels                   | • 11 - 26                                                                                                    |
| Modulation technique                 | • DSS                                                                                                    |
| Output power                         | Region/country specific                                                                                                    |
| Coverage area                        | 165 feet (50.2m)                                                                                                    |
| Firmware/Software<br>Specifications: |                                                                                                    |
| Management                           | <ul> <li>Built-in browser-based management with User Name/Password<br/>authentication</li> </ul>                                                                                                    |
| IP configuration                     | Static IP or DHCP client (default is static, 192.168.1.140)                                                                                                    |
| Communications                       | • The NXR-ZGW communicates with a Netlinx master over TCP/IP<br>encapsulating the ICSP protocol via a physical Ethernet connection. The<br>ICSP device number can be set via the browser-based management system.                           |
| Front Components:                    |                                                                                                    |
| LEDs                                 | <ul> <li>PWR/STATUS - A green LED that blinks to indicate the device is installed<br/>and communicating properly. Power ON, but no master connection, is<br/>indicated with a solid light; Power OFF is indicated with no light.</li> </ul> |
|                                      | • LAN - A green LED indicates an Ethernet connection is established. The LED blinks to indicate both sending and receiving information via Ethernet.                                                                                        |
|                                      | <ul> <li>RF - The LED is solid when end devices are connected; end devices not<br/>connected is indicated with no LED light; the LED blinks to indicate activity.</li> </ul>                                                                |
| Antenna Mount                        | A reverse SMA connection that supports a 2.4GHz antenna.                                                                                                    |
| ID Button                            | When used in conjunction with NetLinx Studio, sets the device and system numbers for the NXR-ZGW. Press and hold for approximately 30 seconds to return the NXR-ZGW to factory default settings.                                            |

The following table outlines the specifications for the NXR-ZGW.

| NXR-ZGW (FG5791-01) Specifications (Cont.) |                                                                                                    |  |  |
|--------------------------------------------|----------------------------------------------------------------------------------------------------|--|--|
| Rear Components:                           |                                                                                                    |  |  |
| Power connector                            | Two power options are available:                                                                                                    |  |  |
|                                            | 2-pin 3.5mm Phoenix connector                                                                                                    |  |  |
|                                            | • Power Over Ethernet (PoE) - powers the device through the CAT5 cable.<br>Both Power and Data can be transmitted simultaneous through the CAT5 cable when using the appropriate equipment. |  |  |
| Ethernet port                              | <b>10BaseT modular (RJ-45) connector</b> - used to connect the NXR-ZGW to your LAN and/or to connect your third party device to the LAN when the NXR-ZGW is used as a gateway.              |  |  |
| Certifications:                            | • FCC ID: CWU-ZGW                                                                                                    |  |  |
|                                            | • IC ID: 5078A-ZGW                                                                                                    |  |  |
|                                            | • CE                                                                                                    |  |  |
|                                            | • IEC-60950                                                                                                    |  |  |
|                                            | • TELEC                                                                                                    |  |  |
| Operating/Storage                          | Operating Temperature: -30°C (-22°F) to 70°C (158°F)                                                                                                    |  |  |
| Environments:                              | • Relative Humidity: 5% to 85% non-condensing; intended for indoor use only                                                                                                    |  |  |
| Included Accessories:                      | • 2.4GHZ, MONO, RSMA, 3.5IN, 2.0DBI Antenna (70-0012-SA)                                                                                                    |  |  |
|                                            | Rubber feet                                                                                                    |  |  |
|                                            | Velcro mounting strip                                                                                                    |  |  |
|                                            | Power Supply (24-5791-SA)                                                                                                    |  |  |
| Other AMX Products:                        | Mio Modero R-3 Remote (FG148-03)                                                                                                    |  |  |
|                                            | Mio Modero R-4 Remote (FG148-04)                                                                                                    |  |  |
|                                            | NXR-ZRP NetLinx ZigBee Repeater (FG5791-02)                                                                                                    |  |  |
|                                            | • NXA-WAP 2403A 3 dBl Antenna (FG2255-20)                                                                                                    |  |  |
|                                            | • NXA-WAP 2405A 5.5 dBl Antenna (FG2255-21)                                                                                                    |  |  |
|                                            | NXA-WAP 2413A Mounting Bracket (FG2255-24)                                                                                                    |  |  |

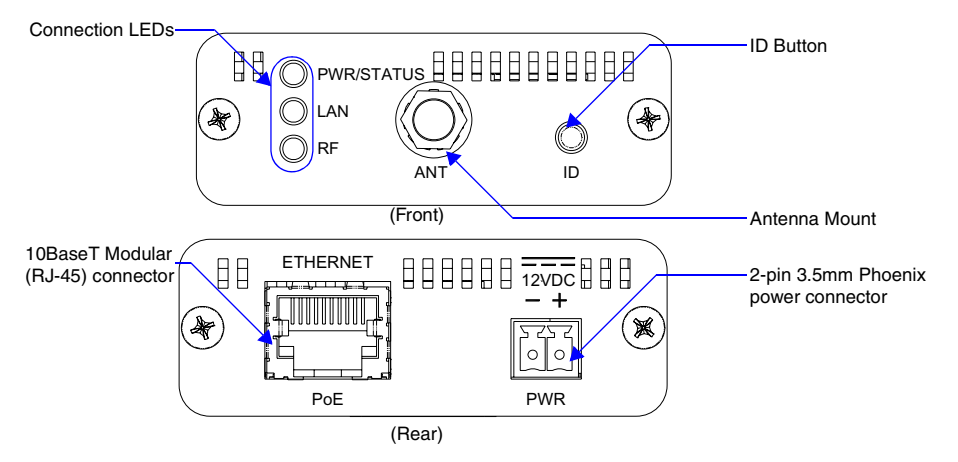

FIG. 1 Front and Rear Components of the NXR-ZGW

## **NXR-ZRP Specifications**

The following table outlines the specifications for the NXR-ZRP.

| NXR-ZRP (FG5791-02) Sp               | ecifications                                                                                                    |
|--------------------------------------|----------------------------------------------------------------------------------------------------|
| Dimensions (HWD):                    | <ul> <li>906 x 2.500 x 3.424 (23.01 mm x 63.50 mm x 86.96 mm) depth does not<br/>include antenna</li> </ul>                                                                                                    |
| Weight:                              | • 0.25 lbs (113.39g)                                                                                                    |
| Power:                               | 10.5 - 18 VDC; 13.5 (nominal operation voltage)                                                                                                    |
| Memory:                              | 16 Mbytes of Flash                                                                                                    |
|                                      | 1 Megabit external memory                                                                                                    |
| Radio Specifications:                |                                                                                                    |
| Frequency                            | IEEE 802.15.4                                                                                                    |
| Operating channels                   | • 11 - 26                                                                                                    |
| Modulation technique                 | • DSS                                                                                                    |
| Output power                         | Region/country specific                                                                                                    |
| Coverage area                        | 165 feet (502.m)                                                                                                    |
| Firmware/Software<br>Specifications: |                                                                                                    |
| Communications                       | The NXR-ZRP communicates with a Netlinx master via a NXR-ZGW. The NXR-ZGW communicates with a Netlinx master over TCP/IP encapsulating the ICSP protocol via a physical Ethernet connection. The ICSP device number can be set via the browser-based management system.                                                |
| Front Components:                    |                                                                                                    |
| LEDs                                 | <ul> <li>PWR/STATUS - A green LED that blinks to indicate the device is programmed and communicating properly. Power ON, but no master connection, is indicated with a solid light; Power OFF is indicated with no light.</li> <li>ICSP The LED is solid when ICSP connection is in place with the Netl inx</li> </ul> |
|                                      | master.                                                                                                    |
|                                      | <ul> <li>RF - The LED is solid when end devices are connected; end devices not<br/>connected is indicated with no LED light; the LED blinks to indicate activity.</li> </ul>                                                                                                    |
| Antenna Mount                        | A reverse SMA connection that supports a 2.4GHz antenna.                                                                                                    |
| Reset Button                         | Press and hold for approximately 10 seconds to return the NXR-ZRP to factory default settings.                                                                                                    |
| Rear Components:                     |                                                                                                    |
| Power connector                      | 2-pin 3.5mm Phoenix connector                                                                                                    |
| Certifications:                      | FCC ID: CWU-ZRD                                                                                                    |
|                                      | • IC ID: 5088A-ZRD                                                                                                    |
|                                      | • CE                                                                                                    |
|                                      | • IEC-60590                                                                                                    |
|                                      | • TELEC                                                                                                    |
| Operating/Storage                    | Operating Temperature: -30°C (-22°F) to 70°C (158°F)                                                                                                    |
| Environments:                        | Relative Humidity: 5% to 85% non-condensing; intended for indoor use only                                                                                                    |
| Included Accessories:                | • 2.4GHZ, MONO, RSMA, 3.5IN, 2.0DBI Antenna ( <b>70-0012-SA</b> )                                                                                                    |
|                                      | Rubber feet                                                                                                    |
|                                      | Velcro mounting strip                                                                                                    |
|                                      | • Power Supply ( <b>24-5791-SA</b> )                                                                                                    |

| NXR-ZRP (FG5791-02) Specifications (Cont.) |                                            |  |
|--------------------------------------------|--------------------------------------------|--|
| Other AMX Products:                        | Mio Modero R-3 Remote (FG148-03)           |  |
|                                            | Mio Modern R-4 Remote (FG148-04)           |  |
|                                            | NXR-ZGW NetLinx ZigBee Gateway (FG5791-01) |  |
|                                            | NXA-WAP 2403A 3 dBI Antenna (FG2255-20)    |  |
|                                            | NXA-WAP 2405A 5.5 dBI Antenna (FG2255-21)  |  |
|                                            | NXA-WAP 2413A Mounting Bracket (FG2255-24) |  |

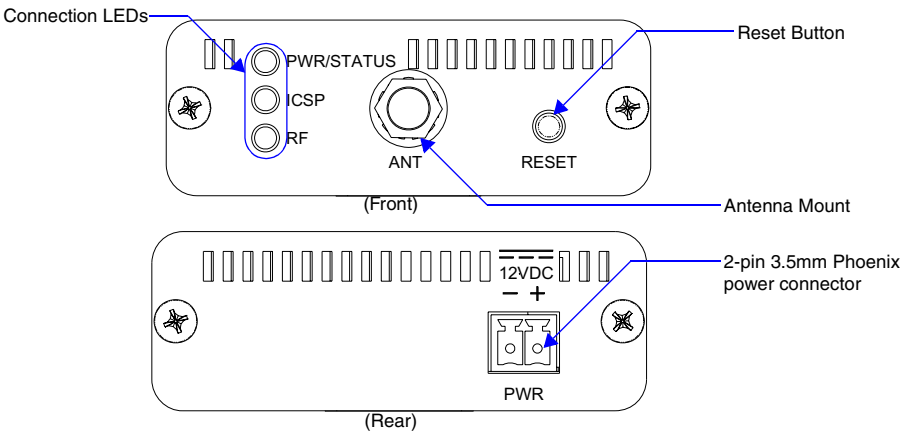

FIG. 2 Front and Rear Components of the NXR-ZRP

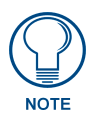

Connection to the Repeater device from either the NXR-ZGW or the Mio Modero<sup>®</sup> R-3 or R-4 requires download and installation to the repeater of ZigBee Module firmware version 1.01.12, available from **www.amx.com**.

### How ZigBee works

The ZigBee wireless personal network technology protocol provides a framework for reliable, costeffective, low-power, wireless networked, monitoring and control products based on an open global standard. (More information on the ZigBee standard is available at http://www.zigbee.org.) Many ZigBee-enabled devices use ZigBee exclusively as a communication and control interface, but not all: some have the option of switching between ZigBee, standard IR, or a combination of the two.

The NXR-ZGW, acting as a gateway, allows ZigBee-enabled devices to communicate both to and from an ICSP master. A device connects to the NXR-ZGW and is then represented to the master as an ICSP device. The master then communicates to the device through ICSP messages via a translation step at the NXR-ZGW level.

The NetLinx master regularly sends "heartbeat" queries to the NXR-ZGW device; in return, the NXR-ZGW provides the master with a response for all devices on the ZigBee network that have an ICSP address and use ZigBee as their primary interface to the master. The response provided by the NXR-ZGW is based on the last known status of the ZigBee-enabled device. If the NXR-ZGW determines it is no longer in communication with a device, it will indicate to the master that the device is non-responsive or has left the network.

#### **Network structure**

A ZigBee network is a Personal Area Network (PAN) consisting of one gateway, the option of one or more repeaters, and one or more end devices.

A *gateway* initiates a ZigBee network and all devices linking to the PAN gateway do so through either direct links or through repeaters. The gateway's job is to establish the network's parameters, e.g., channel and PAN ID. Within each PAN, a gateway or repeater can have up to 8 end devices, depending on the design of your system. Additional repeaters may be added to extend the range of your PAN, but care should be taken to understand the associated increases in bandwidth consumption and message latency. The topology information is contained in the Browser-based Configuration Manager pages (please refer to the *NXR-ZGW Browser-based Configuration Manager Pages* section on page 15 for more information).

A *repeater* like the NXR-ZRP is used to expand the coverage of NXR-ZGW gateways. Every device in the PAN has a parent (a device connecting it to the master), and repeaters can have children (devices using them as a conduit to the master). Adding repeater devices to a network can reduce the number of hops an end device needs to make to reach the gateway. Adding repeaters also extends the coverage area for the entire network. Any device attached to a repeater NXR-ZRP appears attached to the gateway NXR-ZGW in the Browser-Based Configuration Manager pages.

An *end device* will always connect to a repeater or gateway based on the least depth of the connection, and then the best quality. For instance, given a choice between connecting to a repeater with two hops to a gateway or directly to a gateway, an end device will always connect first to the gateway, even if the repeater has a slightly better connection. End devices cannot have children. The use of the NXR-ZGW and NXR-ZRP allow ZigBee-type devices to roam seamlessly from repeater to repeater within the same PAN ID.

Because of power saver options and other features, mobile end devices tend to sleep frequently and thus enter and leave the network regularly. Upon awakening, the end device may be in a new physical location or the network may have changed channels. The end device will seamlessly search for a new parent and scan channels upon awakening.

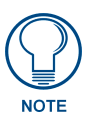

For more information on ZigBee network communication with other AMX products, refer to the "Getting the Most From Your Mio Modero R-4" chapter in the Mio Modero R-4 remote user manual, available at www.amx.com.

### **Mesh Network Arrangements**

The following installations depend upon the criteria for the network. A home installation would perhaps only need one NXR-ZGW or PAN ID where a commercial installation might require a NXR-ZGW and several NXR-ZRPs.

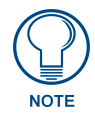

When adding a ZigBee network to a NetLinx master, an Ethernet switch or hub must be added to the master for proper function of the ZigBee network.

#### **Single PAN ID installations**

After you have installed the NXR-ZGW, you should consider the arrangement of devices. The following is an example where there is only one NXR-ZGW in the installation and thus only one PAN ID with which to contend.

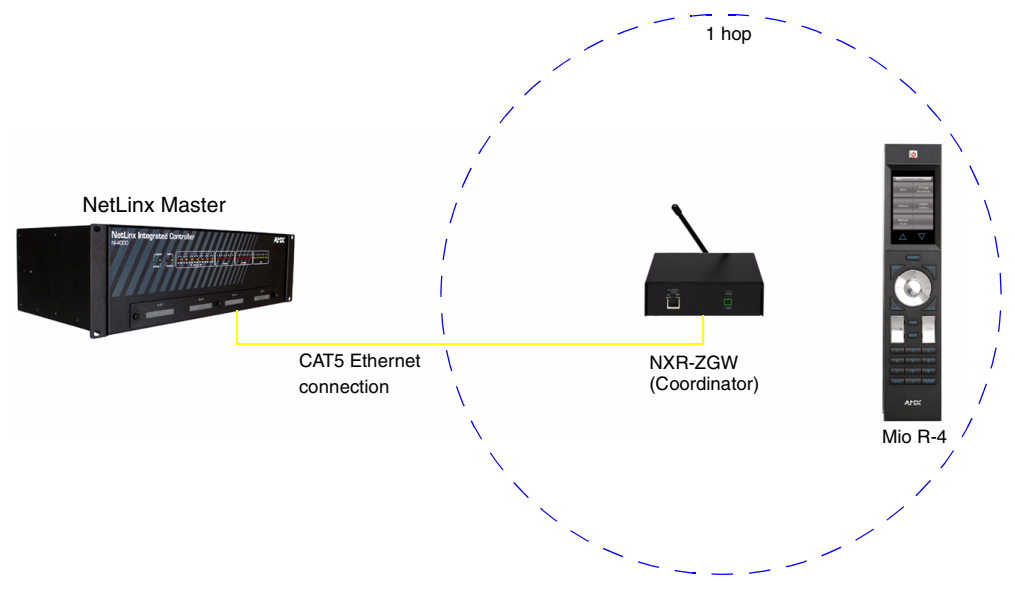

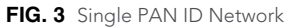

#### **Multiple PAN ID installations**

A more commercial application of the NXR-ZGW is having multiple gateways and specific devices operating in close proximity of each other. End devices and repeaters of different networks can operate side-by-side without interference if they have different PAN ID numbers. See *Setting up a Network* section on page 23 for setting the PAN ID and adding device EUI Addresses.

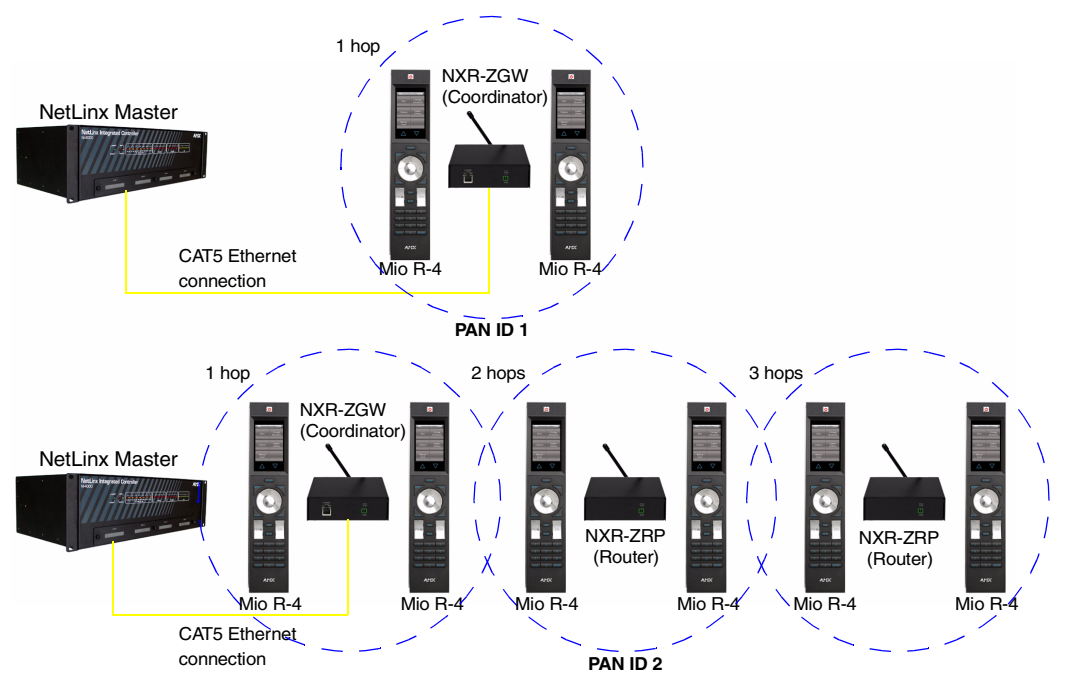

FIG. 4 Multiple PAN ID Network

## **FCC Compliance**

This device complies with Part 15 of the FCC rules. Subject to the following two conditions:

- 1. This device must not cause harmful interference and
- **2.** This device must accept all interference, including interference that interferes with the operation of this device.

Modifications not expressly approved by the manufacturer will void the user's authority to operate the equipment."

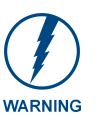

This device has been evaluated and found to be compliant with the FCC Rules for RF Exposure when the device is operated at a minimum separation distance of 2 cm. from the user and nearby persons. Operation of this device at closer distances should be avoided.

Overview

## Installation

### Things to Consider Before Starting

Several factors will help decide the best place to install NXR-ZGW and NXR-ZRP devices. Before installing, consider the following:

#### **Location and Antenna Direction**

The best location for NXR-ZGW and NXR-ZRP devices are usually in the center of your wireless network, with line of sight to all of your mobile devices. Try to place the antenna in a position that can best cover your wireless network. Normally, the higher you place the antenna, the better the performance you receive. Try to place the gateway and repeater devices a reasonable distance away from each other to minimize antenna feedback. FIG. 5 displays the coverage for various positioning of the antenna.

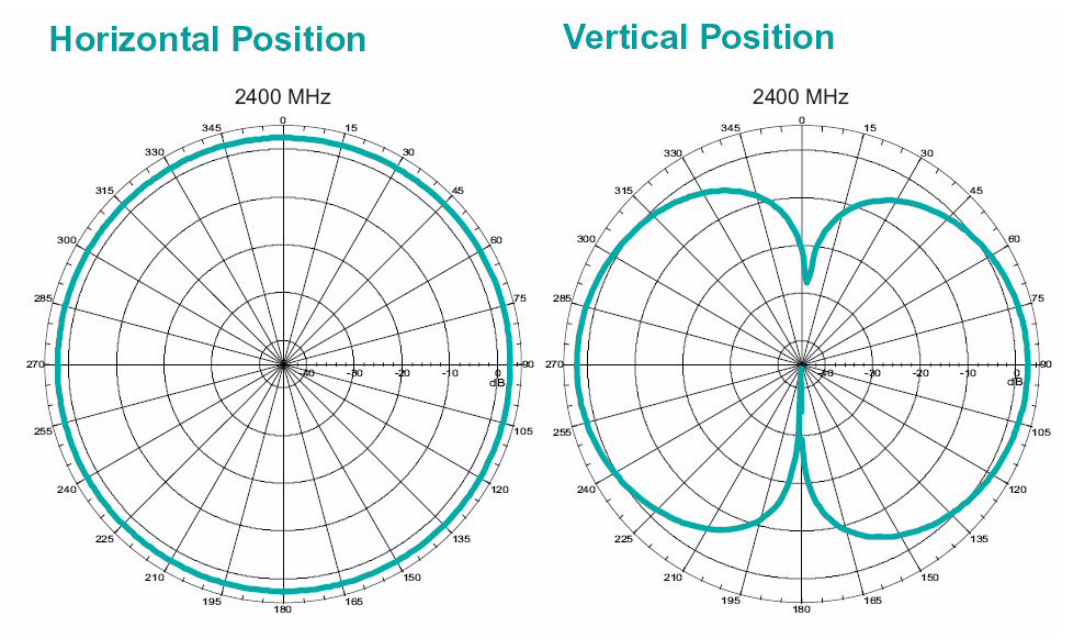

FIG. 5 Horizontal and Vertical Antenna Radiation

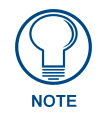

For minimal interference, try to keep any installed NXR-ZGW at least 10 feet (3.048m) from any WiFi access points.

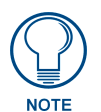

Vertical radiation may vary slightly based on the selected channel.

#### **Connecting the Optional Accessory Antennas**

Several accessory 2.4GHz antennas are available for use with NXR-ZGW and NXR-ZRP devices. Each of these antennas is uniquely suited to meet a wide variety of installation requirements.

#### **Determining the Power Source**

Based upon location and the availability of electricity, select one of the two following methods for power:

- 2-pin 3.5mm captive-wire connector Prepare the captive wire pair and insert it into the connector. See *Preparing captive wires for the 2-pin 3.5 mm mini-captive wire connector* section on page 10. This is the only power option for the NXR-ZRP device.
- **Power Over Ethernet (PoE)** If no electrical outlet is available, you can plug one end of the CAT5 Ethernet cable into the RJ-45 jack of the NXR-ZGW and plug the other end of the CAT5 cable into PoE supply equipment (*this unit must be 802.3af compliant*). The NXR-ZGW is rated as a PoE Class 2 device that consumes about 2.5W, about 50mA to 60mA at 48V.

The ability to choose a power supply option increases the availability of deployment locations. In addition, the NXR-ZGW makes installation into areas previously without power much easier, since it is no longer necessary to run new electrical wires to the device.

### Connecting the NXR-ZGW to a LAN

Insert one end of the CAT5 Ethernet cable into the rear RJ-45 jack (illustrated in FIG. 1) and connect the other end of the same cable to a master. See *Mesh Network Arrangements* section on page 6 for possible network configurations.

### Connecting Power to the NXR-ZGW and NXR-ZRP

The NXR-ZGW receives power via either PoE or 2-pin 3.5 mm mini-captive wire connection, while the NXR-ZRP only utilizes the 2-pin 3.5 mm mini-captive wire connection.

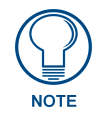

When connecting both Ethernet and mini-captive wire connections to the NXR-ZGW, PoE is overridden by the captive wire connection. PoE is only engaged if Ethernet is the only power source available to the device.

If PoE is selected, the NXR-ZGW will draw power through the CAT5 Ethernet cable (see *Determining the Power Source* section on page 10). If the 2-pin 3.5 mm mini-captive wire is selected, the following steps are necessary:

#### Preparing captive wires for the 2-pin 3.5 mm mini-captive wire connector

You will need a wire stripper and flat-blade screwdriver to prepare and connect the captive wires.

- 1. Strip 0.25 inch (6.35 mm) of wire insulation off all wires.
- **2.** Insert each wire into the appropriate opening on the connector according to the wiring diagrams and connector types described in this section.
- **3.** Turn the screws clockwise to secure the wires in the connector. Do not over-torque the screws; doing so can bend the seating pins and damage the connector.

#### Using the PSN NetLinx connector for power

The PWR and GND cable from the 12 VDC power supply must be connected to the corresponding location on the 2-pin 3.5 mm mini-captive wire connector (FIG. 6).

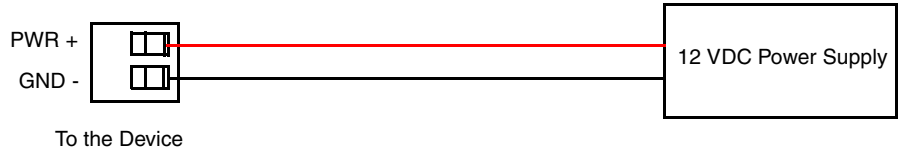

FIG. 6 12 VDC Power Connector Wiring Diagram

- 1. Insert the PWR and GND wires on the terminal end of a PSN 2-pin 3.5 mm mini-captive wire cable. Match the wiring locations of the +/- on both the power supply and the terminal connector.
- **2.** Tighten the clamp to secure the two wires. Do not over-torque the screws; doing so may strip the threads and damage the connector.
- 3. Verify the connection of the 2-pin 3.5 mm mini-captive wire to the power supply.

### Table top installation of the NXR-ZGW and NXR-ZRP

Using the provided rubber pads, place one in each bottom corner of the device.

### Rack mounting the NXR-ZGW and NXR-ZRP

Using the Velcro pad provided, remove the backing and adhere one side to the device. Remove the backing of the other side of the Velcro and place it on your rack where you want the NXR-ZGW/ZRP mounted.

Before continuing, consult Setting up a Network section on page 13.

Installation

## Setting up a Network

After you have established the location of the gateway (page 9), connected it (page 10), provided power (page 10), and placed the device in either a rack(page 11) or wall installation (page 11) you can then begin configuring the NXR-ZGW and adding an NXR-ZRP and ZigBee-compatible devices to the network.

- 1. Confirm the NXR-ZGW is receiving power by checking the PWR LED (See "Front and Rear Components of the NXR-ZGW" on page 2.).
- 2. Using a PC connected to your NetLinx system, navigate to the NXR-ZGW Browser-based Configuration Manager (See "NXR-ZGW Browser-based Configuration Manager Pages" on page 15.) in your preferred browser application. The default IP address for the NXR-ZGW is 192.168.1.140.
- **3.** Go to the NetLinx setup page and configure the NXR-ZGW to communicate with the master.
- **4.** Go to the NXR-ZGW Browser-based Configuration Manager PAN page (See "Personal Area Network (PAN)" on page 19.) and change the PAN ID.
- **5.** Turn on AMX ZigBee-compatible devices one at a time, e.g., Mio R-3, Mio R-4 or NXR-ZRP. Select the correct new PAN ID.
- **6.** For devices that do not have displays (NXR-ZRP), or not enough display to select the PAN ID to join a network, place each device one at a time near the gateway, turn one of them on, and configure it using the gateway web pages before turning on the next one. Then use the PAN pages to change the devices over to a new PAN ID.
- 7. This method may also be used if you do not want to go to each ZigBee compatible device to set the PAN ID; however, once each device is set, the change must be done to the gateway itself. It may be necessary to cycle power on each device for them to come online.
- **8.** Due to the wireless nature of the ZigBee network, temporary interference (such as leaving a room or large objects passing between a remote and its gateway device) may prevent a command from reaching the NetLinx master.

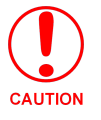

If this happens while increasing volume, the master may receive the command to increase the volume but not the command to stop increasing it.

Therefore, programmers should consider setting safeguards for volume control, either established volume limits or timeouts with the NetLinx master or more interactive adjustment from the remote (i.e., direct volume control), to prevent issues with lost commands.

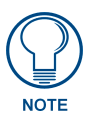

To maximize the user experience and prevent delays in commands being received and processed, limiting the number of "hops" between a ZigBee-enabled device and the NetLinx master to two or less is highly recommended. For more information, see both the How ZigBee works section on page 5 and the "Getting the Most From Your Mio Modero R-4" chapter in the Mio Modero R-4 remote user manual, available at www.amx.com. Setting up a Network

## NXR-ZGW Browser-based Configuration Manager Pages

To access the Configuration Manager pages, enter the IP address of the NXR-ZGW into your web browser; the default IP address for the NXR-ZGW is **192.168.1.140**. When prompted, enter your username and password in the spaces provided.

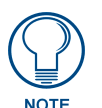

Upon accessing the Configuration Manager, the user must enter a username and password. The default entries are "**Admin**" and "**1988**"; changing the password as soon as possible is highly recommended.

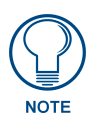

Copyright (c) 2007 GoAhead Software, Inc. All Rights Reserved.

### **Summary of Gateway Settings**

The Summary of Gateway Settings page is the initial access point for the user.

| Summary of Gateway Settings<br>View details at a glance |                                |
|---------------------------------------------------------|--------------------------------|
| Version                                                 |                                |
| Firmware: rh1.00.55                                     | Serial Number: 123456789       |
| Zigbee Firmware: v1.01.02                               |                                |
| Zigbee Stack: 1.0                                       |                                |
| IP Settings                                             |                                |
| IP: Dynamic                                             | Subnet Mask: 255.255.252.0     |
| Host: Gateway                                           | Gateway: 192.168.224.2         |
| IP Address: 192.168.224.82                              | Mac Address: 00:60:9F:91:B1:20 |
| System Connection                                       |                                |
| Device ID: 20000                                        |                                |
| Pan Settings                                            |                                |
| Wireless: Enabled                                       | Security: Disabled             |
| Channel: 19                                             | Access List Disabled           |
| Pan ID: 0037                                            | Distribute Password: Disabled  |
| EUI: 00-00-00-00-00-00-00-00                            |                                |

WEBSERVER

FIG. 7 Summary Page

| Summary Page    |                                                              |
|-----------------|--------------------------------------------------------------|
| Firmware        | The version of the software running on the device.           |
| ZigBee Firmware | The version of software running on the ZigBee processor      |
| ZigBee Stack    | The main version of software running on the ZigBee processor |
| IP              | The IP address of the unit                                   |
| Host            | The hostname of the unit.                                    |
| IP Address      | The IP address of the unit.                                  |
| Subnet Mask     | The subnet mask associated with IP addressing                |

| Summary Page (Cont.) |                                                                  |  |
|----------------------|------------------------------------------------------------------|--|
| Gateway              | The IP gateway used by this unit.                                |  |
| Device ID            | The ICSP device number of this unit                              |  |
| Wireless             | The state (Disabled/Enabled) of the wireless connection.         |  |
| Channel              | The channel the ZigBee wireless will use.                        |  |
| Pan ID               | The ZigBee personal area network ID used.                        |  |
| Access List          | The current state of the Access List (Disabled/Enabled).         |  |
| Distribute Password  | Current mode of ZigBee password distribution (Disabled/Enabled). |  |

#### Checking the firmware version

The firmware version is listed on the *Summary of Gateway Settings* page of the NXR-ZGW Browserbased Configuration Manager.

#### Checking the ZigBee firmware version

The ZigBee firmware version is listed on the *Summary of Gateway Settings* page of the NXR-ZGW Browser-based Configuration Manager.

#### Determining the IP settings of the NXR-ZGW

- **1.** Browse to the *Summary of Gateway Settings* page of the NXR-ZGW Browser-based Configuration Manager.
- 2. The IP settings are listed in the aptly-named section *IP Settings*.

#### Finding the ICSP device number of this unit

- 1. Browse to the *Summary of Gateway Settings* page of the NXR-ZGW Browser-based Configuration Manager.
- 2. The ICSP device number is listed under the section *System Connection*, *Device ID*.

#### Determining the PAN settings of the NXR-ZGW

- 1. Browse to the *Summary of Gateway Settings* page of the NXR-ZGW Browser-based Configuration Manager.
- 2. The PAN settings are listed in the aptly-named section *PAN Settings*.

#### **Rebooting the Configuration Manager**

- **1.** Browse to the *Summary of Gateway Settings* page of the NXR-ZGW Browser-based Configuration Manager.
- 2. Click the **Reboot** button on the left bottom of the *Summary of Gateway Settings* page.

## Configuration

#### Network IP Settings

The *Network IP Settings* page is used to set IP and DNS addresses. The IP address can be either a static or dynamic assignment.

| nfiguration M   | lanager                                    | Summary Con | figuration  | Pan              | Utilitie     |
|-----------------|--------------------------------------------|-------------|-------------|------------------|--------------|
|                 |                                            |             | IP Settings | NetLinx Settings | User Setting |
| Network IP S    | ettings<br>rk IP settings for this gateway |             |             |                  |              |
| IP Address      |                                            |             |             |                  |              |
| IP: 💿           | Dynamio                                    | Subnet Mask | c 255.255   | .252.0           | ]            |
| C               | O Static                                   | Gateway     | r: 192.168  | 192.168.224.2    |              |
| Host Ga         | teway                                      |             |             |                  |              |
| IP Address: 193 | 2.168.224.82                               |             |             |                  |              |
| DNS Address     |                                            |             |             |                  |              |
| Domain Suffix:  | amx.internal                               |             |             |                  |              |
| Primary DNS:    | 192.168.20.7                               |             |             |                  |              |
| Secondary DNS:  | 192.168.20.9                               |             |             |                  |              |
|                 |                                            |             |             |                  |              |
|                 |                                            |             | 1           | Cancel           | Accent       |

FIG. 8 IP Settings Page

| IP Address  |                                                                         |  |
|-------------|-------------------------------------------------------------------------|--|
| IP          | Dynamic: IP address and subnet mask are requested from the DHCP server. |  |
|             | Static: User provides IP address information.                           |  |
| Host        | The hostname of the unit.                                               |  |
| IP Address  | The IP address of the unit.                                             |  |
| Subnet Mask | The IP subnet mask of the unit.                                         |  |
| Gateway     | The gateway used for IP routing.                                        |  |

The DNS Address allows the IP addresses of domain name servers to be specified.

| DNS Address                 |                                                                |
|-----------------------------|----------------------------------------------------------------|
| Domain Suffix               | The domain name.T                                              |
| Primary DNS - Secondary DNS | Domain Name System IP numbers associated to the domain suffix. |

#### Setting the IP Address

- **1.** In the menu at the top of the NXR-ZGW Browser-based Configuration Manager, select *IP Settings* under the section *Configuration*.
- **2.** Click the radio button for either *Dynamic* or *Static*. If you selected *Dynamic*, the DHCP server automatically provides the IP address.
- **3.** If configured for *Static*, type the IP address in the field provided.
- 4. If necessary, type the subnet mask and gateway in the fields provided.
- 5. Click Accept.
- 6. In the The system will need to reboot for changes to take effect window, click OK.

#### Setting the DNS Address

- **1.** In the menu at the top of the NXR-ZGW Browser-based Configuration Manager, select *IP Settings* under the section *Configuration*.
- 2. Click the Static radio button in the IP Address section.
- **3.** Type the Domain Suffix in the field provided.
- **4.** Type the necessary DNS IP numbers in the fields.
- 5. Click Accept.
- 6. In the *The system will need to reboot for changes to take effect* window, click OK.

#### **User Settings**

This page is used to set the username and password for access to the NXR-ZGW web server pages.

| figuration Manager                                            | Summary | Configuration | Pan              | Utilities     |
|---------------------------------------------------------------|---------|---------------|------------------|---------------|
|                                                               |         | IP Settings   | NetLinx Settings | User Settings |
| User Settings<br>/iew/Edit the user settings for this gateway |         |               |                  |               |
| New Usemame: Admin                                            |         |               |                  |               |
| New Password:                                                 |         |               |                  |               |
| Re-type Password:                                             |         |               |                  |               |
|                                                               |         |               | Commi            | Accort        |

FIG. 9 User Settings page

| User Settings Page |                                     |  |
|--------------------|-------------------------------------|--|
| New Username       | Text field for new username.        |  |
| New Password       | Text field for new password.        |  |
| Re-type Password   | Text field to confirm new password. |  |

#### Setting a new username and password

- **1.** In the menu on the top of the NXR-ZGW Browser-based Configuration Manager, select *User Settings* under the section *Configuration*.
- 2. In the text field next to New Username, type the new name.
- **3.** In the text field next to *New Password*, type the new password.
- 4. Confirm the password in the field *Re-type Password*.
- 5. Click Accept.

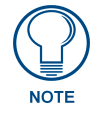

The default username and password are "Admin" and "1988", respectively; changing the password as soon as possible is highly recommended.

## Personal Area Network (PAN)

#### Network

The Network page allows you to modify the status of the Personal Area Network.

| nfiguration M                           | anager                                      | Summary | Configuration | Pan      | Utilities   |
|-----------------------------------------|---------------------------------------------|---------|---------------|----------|-------------|
|                                         |                                             |         | Network       | Security | Connections |
| Personal Are<br>/iew/Edit the pan se    | a Network (PAN)<br>attings for this gateway |         |               |          |             |
| Network                                 |                                             |         |               |          |             |
| Network Status:<br>Wireless:<br>PAN ID: | Online<br>Enabled<br>Disabled               |         |               |          |             |
| Channel                                 |                                             |         |               |          |             |
| Country/Region:                         | United States 🐱                             |         |               |          |             |
| Channel:                                | 19 💌                                        |         |               |          |             |
|                                         | Auto Select                                 |         |               |          |             |
|                                         |                                             |         | _             | Cancel   | Accept      |

FIG. 10 Network Page

| Network Page   |                                                                                                 |  |  |  |
|----------------|-------------------------------------------------------------------------------------------------|--|--|--|
| Network status | Lists whether the network is online or offline.                                                 |  |  |  |
| Wireless       | Enables or disables the ZigBee wireless networking.                                             |  |  |  |
| PAN ID         | The current PAN ID number for the device.                                                       |  |  |  |
| Country/Region | Drop down menu; sets ZigBee region (US, Europe, Japan).                                         |  |  |  |
| Channel        | Drop down menu; sets the ZigBee operating channel between 11 and 26. The default channel is 26. |  |  |  |

#### Enabling and disabling the wireless network

- **1.** In the menu on the top of the NXR-ZGW Browser-based Configuration Manager, select *Network* under the section *Pan*.
- **2.** Click the radio button next to *Enable* to enable the wireless network or select *Disable* to disable the network.
- 3. Click Accept.

#### Connecting an NXR-ZRP to the network for the first time

- **1.** In the menu on the top of the NXR-ZGW Browser-based Configuration Manager, select *Network* under the section *Pan*.
- 2. In the PAN ID field, enter the default PAN ID for the repeater: 3FFF.
- 3. Click Accept.
- 4. Select the *Connections* tab; the repeater should appear on the router.
- 5. Click on the EUI-64 link to open the *Device Details* page.
- 6. In the *PAN ID* field, enter the desired PAN ID for the repeater within the network.
- 7. Click Update Settings.
- **8.** Repeat steps 1-6 for each repeater to be added to the network.
- 9. Select the *Network* tab under the section *Pan* and enter the desired PAN ID in the *PAN ID* field.

#### 10. Click Accept.

#### Setting the PAN channel

- **1.** In the menu on the top of the NXR-ZGW Browser-based Configuration Manager, select *Network* under the section *Pan*.
- **2.** Click the radio button to *Disable* the wireless network. This activates the Country/Region and Channel dropdown menus.
- **3.** Select your country or region of operation from the drop down menu.
- **4.** Select the Channel number from the drop down menu.
- 5. Click Accept.

#### Connecting a Repeater to the Gateway

When first installed and powered up, all repeaters will look for Gateway PAN ID **3FFF**, regardless of the signal strength of other gateways with different PAN IDs. You have to change your Gateway to PAN ID 3FFF. The repeater will connect to the Gateway. You then can reset PAN IDs to your preferred setting (see below) through the Gateway Browser-Based Configuration Manager.

- 1. Set gateway to PAN ID **3FFF**. (See the *PAN Device Details* section on page 23 for more information.)
- **2.** Reboot the Gateway.
- **3.** In the menu on the top of the NXR-ZGW Browser-based Configuration Manager, select *Connections* under the section *Pan*. The repeater should already be connected.
- 4. Click on the *Repeater* link under the *EUI* column. Note that the description field will be blank.
- 5. Change the Repeater PAN ID to your desired Gateway PAN ID.
- 6. Click the Update Settings button.
- 7. Return the Gateway PAN ID to your desired PAN ID.
- **8.** Reboot the Gateway.

#### Connections

All devices connected to the NXR-ZGW is displayed on this page.

|             |                                    |             |              | Network       | Security  | Connection   |
|-------------|------------------------------------|-------------|--------------|---------------|-----------|--------------|
| Con<br>∀iew | inections<br>connected Pan devices |             | Auto Refresh | © On<br>C Off | S         | Refresh List |
| Ho.         | EUI-64                             | Description | Type         | Latency       | LOI       | Status       |
| 100         | 00-00-6F-00-00-09-71-42            | MIO R-3     | ICSP Device  | 90 ms         | Excellent | Awake        |

WEBSERVER

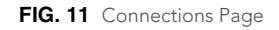

Each device provides the following:

| Connections | Page                                                                                                    |
|-------------|----------------------------------------------------------------------------------------------------|
| No.         | The Netlinx ID number.                                                                                                    |
| EUI-64      | The 64 bit ZigBee EUI address of the device.                                                                                                    |
| Description | The device's description, supplied by the device.                                                                                                    |
| Туре        | The specific type of device being accessed.                                                                                                    |
| Latency     | A measure of the amount of time (in milliseconds) for a message round-trip from the device to the gateway and back.                                             |
| LQI         | LQ is the link quality of the RF path between the PAN coordinator and the device. Quality<br>levels are:<br>• not recommended<br>• edge<br>• marginal<br>• good |
| Status      | The current status of the device: either "Active" or "Asleep".                                                                                                  |

#### Finding a device's EUI address

- **1.** In the menu on the top of the NXR-ZGW Browser-based Configuration Manager, select *Connections* under the section *Pan*.
- **2.** The EUI address is located in the *Connections* table under "EUI-64". Click on the EUI address to open the *PAN Device Details* page for this device. (See FIG. 12)

#### Finding the device's description

- **1.** In the menu on the top of the NXR-ZGW Browser-based Configuration Manager, select *Connections* under the section *Pan*.
- 2. The device's description is located in the table under "Description".

#### Determining the device type

- **1.** In the menu on the top of the NXR-ZGW Browser-based Configuration Manager, select *Connections* under the section *Pan*.
- 2. The device type is located in the table under "Type".

#### Finding the amount of time a signal takes from the device to the gateway and back

- **1.** In the menu on the top of the NXR-ZGW Browser-based Configuration Manager, select *Connections* under the section *Pan*.
- **2.** The "Latency" column lists the amount of time the current signal takes to go from the device to the gateway and back again.

#### Determining the device link quality

- **1.** In the menu on the top of the NXR-ZGW Browser-based Configuration Manager, select *Connections* under the section *Pan*.
- **2.** The link quality is located in the table under the "LQI" column. The status of the channel is as follows: green is good all the way to red, not recommended.

#### Checking the device link status

- **1.** In the menu on the top of the NXR-ZGW Browser-based Configuration Manager, select *Connections* under the section *Pan*.
- 2. The status of the device is located in the table under the "Status" column.

#### **PAN Device Details**

From the Connections page, clicking on a device's EUI-64 number opens the PAN Device Details page.

| figuration               | Manage                        |                 | Summary Config                               | juration           | Pan           | Utinti       |
|--------------------------|-------------------------------|-----------------|----------------------------------------------|--------------------|---------------|--------------|
|                          |                               |                 | _                                            | Network            | Security      | Connectio    |
| an Devic                 | e Details                     |                 |                                              |                    | -             | Leave Networ |
| Deváce Ontion            | ie.                           |                 |                                              |                    |               |              |
| On Access Li:            | st: 011                       |                 |                                              |                    |               |              |
|                          |                               |                 |                                              |                    |               |              |
| Connected De             | evice                         |                 |                                              |                    |               |              |
| Device Type: ICSP Device |                               |                 |                                              |                    |               |              |
| Device Descr             | iption: Mio                   | R-3             |                                              |                    |               |              |
| S                        | tatus: Awak                   | e               |                                              |                    |               |              |
| ICSP Conne               | ection: Conr                  | ected           |                                              |                    |               |              |
| Device Holes             | - Information                 |                 | Device before the                            |                    |               |              |
| FUL64                    | 00.00.65.00                   | .00.09.71.42    | Power Sources                                | Linknown           |               |              |
| Node ID                  | 1                             |                 | Current Power                                | Unknown            |               |              |
| Link Quality             | 255                           |                 | Power Level                                  | Low                |               |              |
| Traffic RX               | 36                            |                 | Host F/W Version                             | c1.09              |               |              |
| Traffic TX               | 1                             |                 | Node Type                                    | Coordinator        |               |              |
| Latency                  | 88 ms                         |                 |                                              |                    |               |              |
| Zigbee Netw              | orking                        |                 |                                              |                    |               |              |
| Application V            | ersion                        |                 |                                              |                    |               |              |
| Pan ID                   |                               | 0037            | A Pan Id 0xFFFF will<br>Pan Id of desired ga | i join the closest | network. Plea | se set to    |
| AES Key                  |                               |                 | 0 00 00 00 00 00 00 00 00 0                  | 0:00               |               |              |
|                          |                               |                 | (Indata California)                          |                    |               |              |
|                          |                               |                 | oponte outinga                               |                    |               |              |
| Connection L             | og                            |                 |                                              |                    |               |              |
| # Connection             | on                            |                 | EUI-64                                       |                    |               | Device #     |
| 1 Zigbee Joir            | n - Initial<br>Device letc D: | and and         | 00-0D-6F-00-00-09-7                          | 1-42               |               | N/A          |
| 2 ICSP Join -            | Device Into Re                | scerved<br>cted | 00-00-66-00-00-09-7                          | 1-42               |               | 100          |
| 5 103P 0011-             | Device come                   | cieu            | 0010010110010010317                          | 1-42               |               | 100          |
|                          |                               |                 |                                              |                    |               |              |

FIG. 12 PAN Device Details Page

Each device provides the following:

| PAN Device Details | s Page                                                                                                    |
|--------------------|----------------------------------------------------------------------------------------------------|
| Device Options     | <ul> <li>On Access List: Controls whether the device is on the access list for the<br/>Connections page.</li> </ul>            |
|                    | Locate: Finds the location of the device if active.                                                                            |
| Connected Device   | Device Type: The type of network device.                                                                                       |
|                    | Device Description: Description of the device as entered on PAN.                                                               |
|                    | Status: Whether the networked device is active or asleep.                                                                      |
| Device Networking  | • EUI-64: The 64-bit ZigBee EUI address of the device.                                                                         |
|                    | Node ID: The 16-bit ZigBee short address of the device.                                                                        |
|                    | Link Quality: The quality of the connection to the network.                                                                    |
|                    | Traffic: The traffic byte count of the device.                                                                                 |
|                    | • Latency: A measure of the amount of time (in milliseconds) for a message round-trip from the device to the gateway and back. |
| Device Information | Power Sources: All of the possible sources for power for the device, including mains electric power and battery backup         |
|                    | Current Power: Current power source being used by the device.                                                                  |
|                    | • Power Level: Amount of required power being received by the device.                                                          |
|                    | Host F/W Version: Latest firmware version installed in the device.                                                             |
|                    | Node Type: The type of node used by the device.                                                                                |

| PAN Device Details Page (Cont.) |                                                                                                    |  |  |
|---------------------------------|----------------------------------------------------------------------------------------------------|--|--|
| ZigBee Networking               | <ul> <li>Application Version: The version of the ZigBee application being used.</li> <li>Pan ID: ID number for the device within the PAN.</li> </ul> |  |  |
| Connection Log                  | The device or devices currently or previously connected to the network.                                                                              |  |  |

#### Putting a device on the Access List

- **1.** From the *PAN Device Details* page, check to see if the *On Access List:* button in the *Device Options* section is on or off.
- **2.** If the button reads **Off**, click it once. This will open a window reading "This will change On Access List to 'On'. Any changes entered to the Connected Devices Section below will be lost. Are you sure you wish to continue?"
- **3.** Click **Yes** to continue. If the device is active, the *PAN Device Details* page will refresh, showing the new **On** status. If the status remains **Off**, check the device's connection.

#### Removing a device from the Access List

- 1. From the *PAN Device Details* page, check to see if the *On Access List:* button in the *Device Options* section is on or off.
- **2.** If the button reads **On**, click it once. This will open a window reading "This will change On Access List to 'Off'. Any changes entered to the Connected Devices Section below will be lost. Are you sure you wish to continue?"
- **3.** Click **Yes** to continue. If the device is active, the *PAN Device Details* page will refresh, showing the new **On** status.

#### Locating the device

- 1. From the *PAN Device Details* page, check to see if the *Locate:* button in the *Device Options* section reads **Active** or **Inactive**.
- **2.** If the button reads **Inactive**, click it once. This will open a window reading "This will change Locate to 'Active'. Any changes entered to the Connected Devices Section below will be lost. Are you sure you wish to continue?"
- **3.** Click **Yes** to continue. If the device is active, the *PAN Device Details* page will refresh, showing the new **Active** status.

#### **Changing a Connected Device description**

1. From the *PAN Device Details* page, enter a Device Description in the field of the same name in the *Connected Device* section. This description usually includes the name of or nickname for the device and its physical location, but anything may be entered.

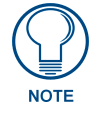

While over 200 characters may be entered into the Device Description field, descriptions should be short but informative.

2. To save the device description, click the Accept button.

#### Changing a device's ZigBee networking information

- 1. The *PAN Device Details* page also allows users to enter a new PAN ID number for a particular device, if the device is currently active. To enter a new PAN ID number, enter the new number in the *PAN ID* field.
- **2.** Click the **Accept** button. A new window opens that reads "Are you sure you wish to accept these new changes?" Click **OK** to accept the new changes.
- 3. If the device is active, the PAN Device Details page will refresh, displaying the completed changes.

## Utilities

#### **Device Firmware**

The device details page shows all the information about the status of firmware on a network's devices.

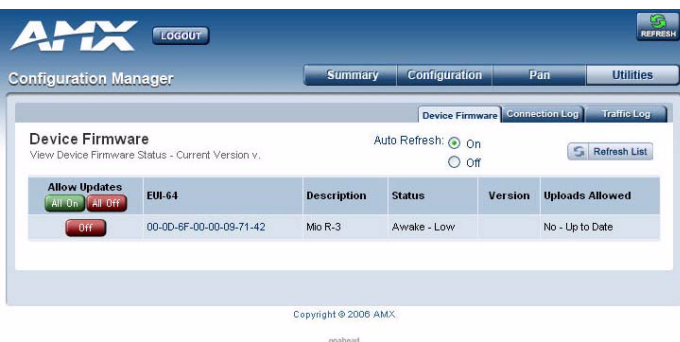

WEBSERVER

FIG. 13 Device Firmware Page

| Device Firm        | nware                                                                         |
|--------------------|-------------------------------------------------------------------------------|
| Updates            | Permissions to allow firmware uploads to the selected device.                 |
| EUI-64             | The 64-bit EUI address of the device.                                         |
| Description        | The name and location of the device, as provided by the device.               |
| Status             | The current activity of the device, whether active or asleep.                 |
| Version            | The last uploaded version of the ZigBee firmware.                             |
| Uploads<br>Allowed | Displays whether or not the device may have further upgrades to its firmware. |

#### Allowing firmware updates to individual devices

- **1.** In the menu on the top of the NXR-ZGW Browser-based Configuration Manager, select *Device Firmware* under the section *Utilities*.
- 2. Choose the device to be updated by its EUI-64 number.
- **3.** Click the button next to the device's EUI-64 number in the *Allow Updates* column. The page will automatically refresh, displaying the device's new status.
- **4.** Some devices cannot have their firmware update status changed; these devices will continue to read **Off** even after selecting to allow new updates.

#### Allowing firmware updates to all devices on a network

- **1.** In the menu on the top of the NXR-ZGW Browser-based Configuration Manager, select *Device Firmware* under the section *Utilities*.
- **2.** In the *Allow Updates* column, click **All On** or **All Off** to allow or block upgrades to all devices on the network. The page will automatically refresh, displaying the new status of all network devices.
- **3.** Some devices cannot have their firmware update status changed; these devices will continue to read **Off** even after selecting to allow new updates.

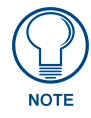

Clicking on the EUI-64 number in the Device Firmware page will open the device's PAN Device Details page (see FIG. 12).

#### **Connection Log**

The connection log is a list of all recent ZigBee device activity.

|     |                      |                                  |                         | 1               |
|-----|----------------------|----------------------------------|-------------------------|-----------------|
| 20  | onnection Log        | 4                                | uto Refresh: O on       | in Log          |
| /ie | w the connection log | ,                                | O Off                   | List Clear List |
| #   | Time                 | Connection                       | EUI-64                  | Device #        |
| 1   | 0/00/00 12:00:00 AM  | Zigbee Join - Initial            | 00-0D-6F-00-00-09-71-42 | N/A             |
| 2   | 0/10/31 4:40:53 PM   | ICSP Join - Device Info Received | 00-0D-6F-00-00-09-71-42 | 100             |
| 3   | 0/10/31 4:40:53 PM   | ICSP Join - Device Connected     | 00-0D-6F-00-00-09-71-42 | 100             |

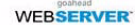

FIG. 14 Connection Log Page

| Connection Lo | og Page                                        |
|---------------|------------------------------------------------|
| #             | The device's NetLinx ID number                 |
| Connection    | Indicates the connection status of the device. |
| EUI-64        | The 64-bit EUI address of the device.          |
| Device #      | The device's ICSP device number.               |

#### Determining the connection status of a device

- **1.** In the menu on the top of the NXR-ZGW Browser-based Configuration Manager, select *Connection Log* under the section *Utilities*.
- **2.** The connection status of each device is located in the column *Connection*; the possible values are either *Connected* or *Disconnected*.

#### Finding a device's EUI address

- **1.** In the menu on the top of the NXR-ZGW Browser-based Configuration Manager, select *Connection Log* under the section *Utilities*.
- 2. The EUI address of each device is located in the column *EUI-64*.

#### Finding the device's ICSP number

- **1.** In the menu on the top of the NXR-ZGW Browser-based Configuration Manager, select *Connection Log* under the section *Utilities*.
- 2. The ICSP number of each device is located in the column Device #.

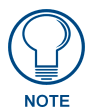

Clicking on the EUI-64 number in the Connection Log page will open the device's PAN Device Details page (see FIG. 12).

#### **Traffic Log**

The traffic log shows traffic statistics for all ZigBee devices.

| nfigurati | ion Manager    |             | Summary Co  | onfigu  | ration        | P          | an            | Utilitie  |
|-----------|----------------|-------------|-------------|---------|---------------|------------|---------------|-----------|
|           |                |             |             | Device  | Firmv         | /are Conne | ction Log Tra | affic Lo  |
| Traffic L | og<br>ffic log |             | Auto Ref    | resh: ( | ) On<br>) Off | S Refr     | esh List      | Clear Lit |
|           |                |             |             |         |               |            | Buffers       |           |
|           | EUI-64         | Description | Device Type | RX      | тх            | Current    | Threshold     | Ma        |
| Device #  |                |             |             | 57      | 4             | 0          | 500           | 4         |

WEBSERVER'

FIG. 15 Traffic Log Page

| Traffic Log P | age                                                                     |
|---------------|-------------------------------------------------------------------------|
| Device #      | The device's ICSP device number.                                        |
| EUI-64        | The 64-bit EUI address of the device.                                   |
| Description   | The device's description, supplied by the device.                       |
| Device Type   | The types are:                                                          |
|               | End Device                                                              |
|               | Repeater                                                                |
|               | PAN coordinator.                                                        |
| RX            | The total number of bytes received by the device since it connected.    |
| ТΧ            | The total number of bytes transferred to the device since it connected. |

#### Finding the device's ICSP number

- **1.** In the menu on the top of the NXR-ZGW Browser-based Configuration Manager, select *Traffic Log* under the section *Utilities*.
- 2. The ICSP number of each device is located in the column *Device* #.

#### Finding a device's EUI address

- **1.** In the menu on the top of the NXR-ZGW Browser-based Configuration Manager, select *Traffic Log* under the section *Utilities*.
- 2. The EUI address of each device is located in the column EUI-64.

#### Finding the device's description

- **1.** In the menu on the top of the NXR-ZGW Browser-based Configuration Manager, select *Traffic Log* under the section *Utilities*.
- 2. The description of each device is located in the column *Description*.

#### Determining the device type

- **1.** In the menu on the top of the NXR-ZGW Browser-based Configuration Manager, select *Traffic Log* under the section *Utilities*.
- **2.** The type of each device is located in the column *Device Type*.

#### Finding the device traffic

- **1.** In the menu on the top of the NXR-ZGW Browser-based Configuration Manager, select *Traffic Log* under the section *Utilities*.
- **2.** The traffic byte count of each device is located within the columns RX and TX. RX lists received traffic, while TX lists transmitted traffic

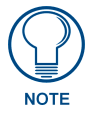

Clicking on the EUI-64 number in the Traffic Log page will open the device's PAN Device Details page (see FIG. 12).

NXR-ZGW Browser-based Configuration Manager Pages

## **Device Configuration**

## Sending Firmware to The NXR-ZGW

#### Before beginning the Upgrade process

- Set up and configure your NetLinx Master. Refer to your particular NetLinx Master instruction manual for detailed setup procedures.
- Prepare the communication on the NXR-ZGW for use. Refer to the *Setting up a Network* section on page 13.
- Refer to the NetLinx Studio version 2.4 or higher Help file for information on uploading firmware files via Ethernet.

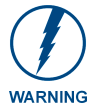

If power or connection fails during a firmware upgrade, the file system may become corrupted.

A NXR-ZGW which is not using a valid username and password will not communicate with a secured Master. If you are updating the firmware on a keypad which is not using a username or password field, you must first remove the Master Security feature to establish an unsecured connection.

## Upgrading The NXR-ZGW via An IP Address

Before beginning this section, verify that your device is powered and connected to the NetLinx Master through an Ethernet connection.

#### Preparing the Master for communication via an IP

- 1. Obtain the IP Address of the NetLinx Master from your System Administrator. If you do not have an IP Address for the Master, refer to your particular Master's instruction manual for more information on obtaining an IP Address using NetLinx Studio 2.4 or higher.
  - From the **Online Tree** tab of the Workspace window, select the NetLinx Master.
  - Follow steps outlined in either the *Obtaining or Assigning the Master's IP Address* sections from your particular NetLinx Master instruction manual to use an address.
  - Note the IP Address and Gateway information.
- Launch NetLinx Studio 2.4 (default location is Start > Programs > AMX Control Disc > NetLinx Studio > NetLinx Studio 2.4).

**3.** Select **Settings > Master Communication Settings**, from the Main menu to open the Master Communication Settings dialog (FIG. 16).

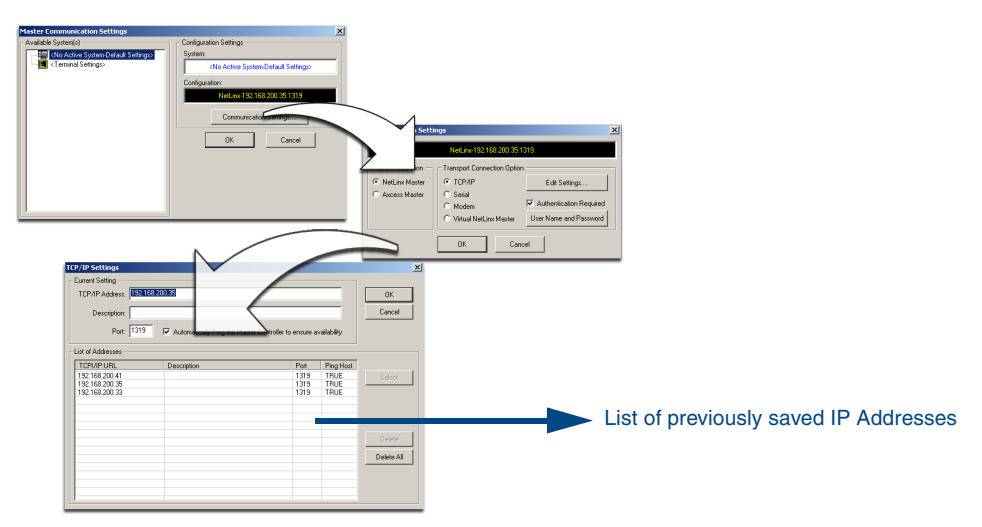

FIG. 16 Assigning Communication Settings and TCP/IP Settings

- 4. Click the Communications Settings button to open the Communications Settings dialog.
- **5.** Click on the **NetLinx Master** radio button (from the *Platform Selection* section) to indicate that you are working with a NetLinx Master (such as the NXC-ME260 or NI-Series of Integrated Controllers).
- **6.** Click on the **Authentication Required** radio box (if the Master is secured) and then enter a username and password.
- **7.** Click on the **TCP/IP** radio button (from the *Transport Connection Option* section) to indicate you are connecting to the Master through an IP Address.
- **8.** Click the **Edit Settings** button (on the *Communications Settings* dialog) to open the TCP/IP Settings dialog (FIG. 16).
- **9.** Enter the IP Address into the *TCP/IP Address* field. This information is obtained from either your System Administrator or obtained from the Master.
- **10.** Click **OK** three times to close the open dialogs and save your settings.
- **11.** Click **Yes** to interrupt the current communication from the Master and apply the new settings.
- Select Tools > Reboot the Master Controller to access the Reboot the Master dialog, then click Reboot to reboot the Master and incorporate any changes.
- **13.** Once the dialog replies with "*Reboot of system complete*", press **Done**.
- **14.** Click the **OnLine Tree** tab in the Workspace window to view the devices on the System. *The default System value is one.*
- **15.** Right-click on the *Empty Device Tree/System* entry and select **Refresh System** to re-populate the list.

#### Verifying and Upgrading the device firmware via an IP

- 1. Click the **OnLine Tree** tab in the Workspace window to view the devices on the System. *The default System value is one.*
- Right-click the associated System number (from the Workspace window) and select Refresh System to detect all devices on the current system, establish a new connection to the Master, and refresh the System list with devices on that system.

- **3.** After the *Communication Verification* dialog window verifies active communication between the PC and the Master, verify the NXR-ZGW appears in the **OnLine Tree** tab of the Workspace window. *The default device value is 10001*.
- 4. If the device firmware version is not the latest available; locate and download the latest firmware file from the www.amx.com > Tech Center > Downloadable Files > Firmware Files section of the website.
- 5. Select Tools > Firmware Transfers > Send to NetLinx Device from the Main menu to open the Send to NetLinx Device dialog (FIG. 17). Verify the device's System and Device number values match those values listed within the System folder in the OnLine Tree tab of the Workspace window.

| Selected Firmw                                                                                                    | are file 🦯                                                                                                    | Description field for selected KIT file            |
|----------------------------------------------------------------------------------------------------|----------------------------------------------------------------------------------------------------|----------------------------------------------------|
| Send to NetLinx Device           Location           C\           Files           File Name           Modified           2010_kk/v2_30_130.kit           03/08/2004           1052           2250_10D_v2_40           03/09/2004           03/09/2004           v           Image:           Device:           Torp/IP: 132192.192.931319           Image:           Send | Description: Modero FirryWare v2.40.60 - 03/03/04<br>Contents:<br>FirryWare: CV Boot<br>Version: v0.20.21<br>Target: PPC<br>FirryWare: CV Kernel<br>Version: v2.4.17.35 | Firmware download<br>status                        |
|                                                                                                    | Device<br>must m<br>listed in                                                                                                    | value <b>and System</b> number<br>latch the values |

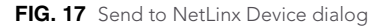

- 6. Select the device's firmware file from the Files section (FIG. 17).
- **7.** Enter the **Device** value associated with the device and the **System** number associated with the Master (*listed in the OnLine Tree tab of the Workspace window*). The Port field is greyed-out.
- **8.** Click the **Reboot Device** checkbox. This causes the NXR-ZGW device to reboot after the firmware update process is complete.
- **9.** Click **Send** to begin the transfer. The file transfer progress is indicated on the bottom-right of the dialog (FIG. 17). Do not pull power from device during transfer, it can take approximately 5 minutes to finalize firmware transfer. The upgrade can still be in progress when the bargraph reaches the end, it is a good idea to wait until the process is complete.
- **10.** Click **Close** (*after the device reboots*) to return to the main program.
- **11.** Right-click the associated System number and select **Refresh System**. This causes a refresh of all project systems, establishes a new connection to the Master, and populates the System list with devices on your particular system.

## Using the ID Button to Change the NXR-ZGW's Device Number

- Launch NetLinx Studio 2.4 (default location is Start >Programs > AMX Control Disc > NetLinx Studio > NetLinx Studio 2.4).
- **2.** Access the Device Addressing dialog (FIG. 18) by selecting **Diagnostics > Device Addressing** from the Main menu.

| Enter the new | / NXR-ZGW | value $\neg$ |
|---------------|-----------|--------------|
|               |           | · · · · ·    |

| Device Addressing.       Image of Address Options         Device/System Change of Address Options       Device System         Device 0       New Device         Change Device       Device         System to Dhange       Device         System to Dhange       Device         Change System       Device         Change System       Device         Change System       Cancel Identity Mode         Set Device/System to Factory Default       Dore | Device Addressing         ID           Device /System Charge of Address Options         ID         Device           Device         ID         Charge Device         ID           System to Charge         System Composition         Device         ID           System to Charge         System Composition         Device         Device           Onerge Device         Device         Device         System Composition           Device System To Provide System         Device System Composition         Device System Composition           Device System To Protocy Default         Device Distribution         Device Distribution | Assign the<br>new value to<br>the NXR-ZGW |
|----------------------------------------------------------------------------------------------------|----------------------------------------------------------------------------------------------------|-------------------------------------------|
| Done                                                                                                    | Done                                                                                                    | J.                                        |
| Α                                                                                                    | В                                                                                                    |                                           |

FIG. 18 Device Addressing dialog (using the ID mode to set the NXR-ZGW device value)

- **3.** Locate the *Device* field (A in FIG. 18) and enter the new value for the NXR-ZGW. *This value must fall within a range of 0 32767.*
- 4. Press the on-screen Start Identify Mode button.
  - This action causes a previously red \*Not Active\* field to now display a green Waiting...Press Cancel to Quit.field.
  - This green field indicates that Studio is waiting to detect the device value of the NXR-ZGW associated with the **ID** button on the target NXR-ZGW.
- **5.** Press the target NXR-ZGW's **ID** button to begin process of reading the current device value of the NXR-ZGW and then assigning it to the new value entered in step 2.
  - Once the swap has been successfully made, a red Successful Identification Made field appears.
  - The previous Device value and associated System number of the targeted NXR-ZGW are then displayed below the red field. As an example, *Previous D:S=32002:1*, where 32002 was the previous device value of the NXR-ZGW (**D**) and 1 was the System value (**S**).

Device Configuration

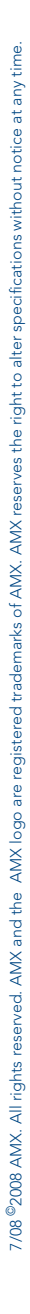

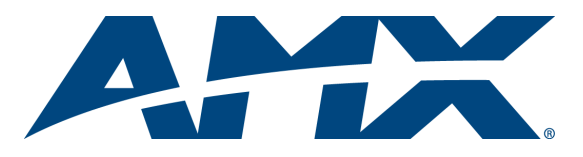

It's Your World - Take Control™